## Reassigning GL Accounts to Posted Transactions

Last Modified on 09/29/2023 12:48 pm EDT

This guide explains how to change the General Ledger (GL) account assigned to a posted transaction. It is intended for advanced users.

Users with the necessary access privileges can reassign the GL account on a transaction that has already been posted.

This method can only be used for an open accounting period and for transactions related to non-bank accounts. If the required accounting period has already been closed, you must coordinate with your controller to re-open that period. If the period cannot be reopened or if you need to move a balance in a bank account, you must use the General Journal module.

Note: The <u>automation schedule (https://aace6.knowledgeowl.com/help/configuring-automation-schedules)</u> to Update Accounting Balances runs every minute by default. This means you may see transactions post even while you're working on reassignments.

## **Batch Processing Reassignment**

You can reassign open and pending transactions that belong to an open period.

Use extreme care — This process will affect all records currently displayed in the list.

- 1. Navigate from Main Menu > Accounting > General Ledger.
- 2. Use the Quick Search bar to display only the transactions you wish to reassign.
- 3. Click Admin Actions ( 🏠 ) > Update GL Account for List.

|         | cord: 1 of 6   |   |          |        |      |        |         |    |           | New 🛉 🛛 Edit 🌶                                                                                                    | Delete 🗙                                                                                                   | Print 🖶                                                      | Action                            | 15 7 |
|---------|----------------|---|----------|--------|------|--------|---------|----|-----------|----------------------------------------------------------------------------------------------------|----------------------------------------------------------------------------------------------------|--------------------------------------------------------------|-----------------------------------|------|
| Gene    | ral Ledger     |   |          |        |      |        |         |    |           |                                                                                                    |                                                                                                    |                                                              |                                   |      |
|         | RCPT-60005     |   |          |        |      |        |         |    |           |                                                                                                    |                                                                                                    |                                                              |                                   | ٩    |
| Account | Transaction ID |   | Date     | Office | Dept | Code Q | Order   | PO | Debit     | Credit                                                                                                    | Debit Balance                                                                                              | e Status                                                     |                                   |      |
| 1120    | > RCPT-60003   | * | 08/01/23 | AI     |      |        |         |    |           | 4,873.54                                                                                                    | 4,873.54 C                                                                                                 | R OPEN                                                       | •                                 | 7    |
| 1202    | > RCPT-60003   | × | 08/01/23 | AI     | AI   |        | > 50687 |    | 4,873.54  |                                                                                                    | 4,873.5                                                                                                    | 4 OPEN                                                       | •                                 | ×    |
| 1120    | > RCPT-60004   | * | 07/25/23 | AI     |      |        |         |    |           | 23,082.56                                                                                                    | 23,082.56 CF                                                                                               | R OPEN                                                       | •                                 | Ä    |
| 1202    | > RCPT-60004   | * | 07/25/23 | AI     | AI   |        | > 50681 |    | 23,082.56 |                                                                                                    | 23,082.5                                                                                                   | 6 OPEN                                                       | •                                 | R    |
| 1120    | > RCPT-60005   | * | 07/24/23 | AI     |      |        |         |    |           | 600.00                                                                                                    | 600.00 CF                                                                                                  | R OPEN                                                       | •                                 | 7    |
| 1202    | > RCPT-60005   | A | 07/24/23 | AI     | AI   |        | > 50699 |    | 600.00    |                                                                                                    | 600.0                                                                                                    | 0 OPEN                                                       | •                                 | 2    |
|         |                |   |          |        |      |        |         |    |           |                                                                                                    |                                                                                                    |                                                              |                                   |      |
|         |                |   |          |        |      |        |         |    |           |                                                                                                    |                                                                                                    |                                                              |                                   |      |
|         |                |   |          |        |      |        |         |    |           | Admin Options<br>Attach/Detacl<br>Attach/Detacl                                                                                   | h Documents t                                                                                              | to/from L<br>m List                                          | ist                               |      |
|         |                |   |          |        |      |        |         |    |           | Admin Options<br>Attach/Detacl<br>Attach/Detacl<br>Update GL Ac<br>Update GL Ac                                                   | h Documents t<br>h Tasks to/fror<br>count for List                                                         | to/from L<br>Trom Linu                                       | ist<br>e Item (                   | Ca   |
|         |                |   |          |        |      |        |         |    |           | Admin Options<br>Attach/Detacl<br>Attach/Detacl<br>Update GL Ac<br>Update GL Ac<br>Update Entity<br>Update Entity<br>Update Busin | h Documents to<br>h Tasks to/fror<br>count for List<br>sount for List<br>r # for GL Entr<br>ess Unit # for | to/from L<br>m List<br>from Linu<br>ries in Lis<br>GL Entrie | ist<br>e Item (<br>t<br>es in Lis | G    |

- 4. At the confirmation dialog, click **Select**.
- From the GL Accounts Selector, locate and select the desired GL account.
  Note: You cannot move a balance in a bank account using this method, as noted above.
  Instead, you must use the General Journal module.
  - The GL account for each transaction in the list is changed.
  - The status for each transaction is temporarily changed to Pending.
    Note: When the Update Accounting Balances automation schedule runs, it automatically re-posts these transactions.
  - The balance of the affected GL accounts is updated.
- 6. Click Save.

Not every transaction can be reassigned in a batch. If any records were not updated successfully, use the method for single record reassignment (see below).

## **Single Record Reassignment**

From the General Ledger module, use the Quick Search bar to locate a specific GL entry. Click that list item's Actions icon ( 🛪 ) and select Reassign GL Account.

When the Update Accounting Balances automation schedule runs, it updates the GL account balance.

## Force an Account Balance Update

You can force aACE to run an update to the GL account balances: At the General Ledger module, click Actions > Update Account Balances.